## **Quick Start Guide**

Generic Gateway/Console Configuration

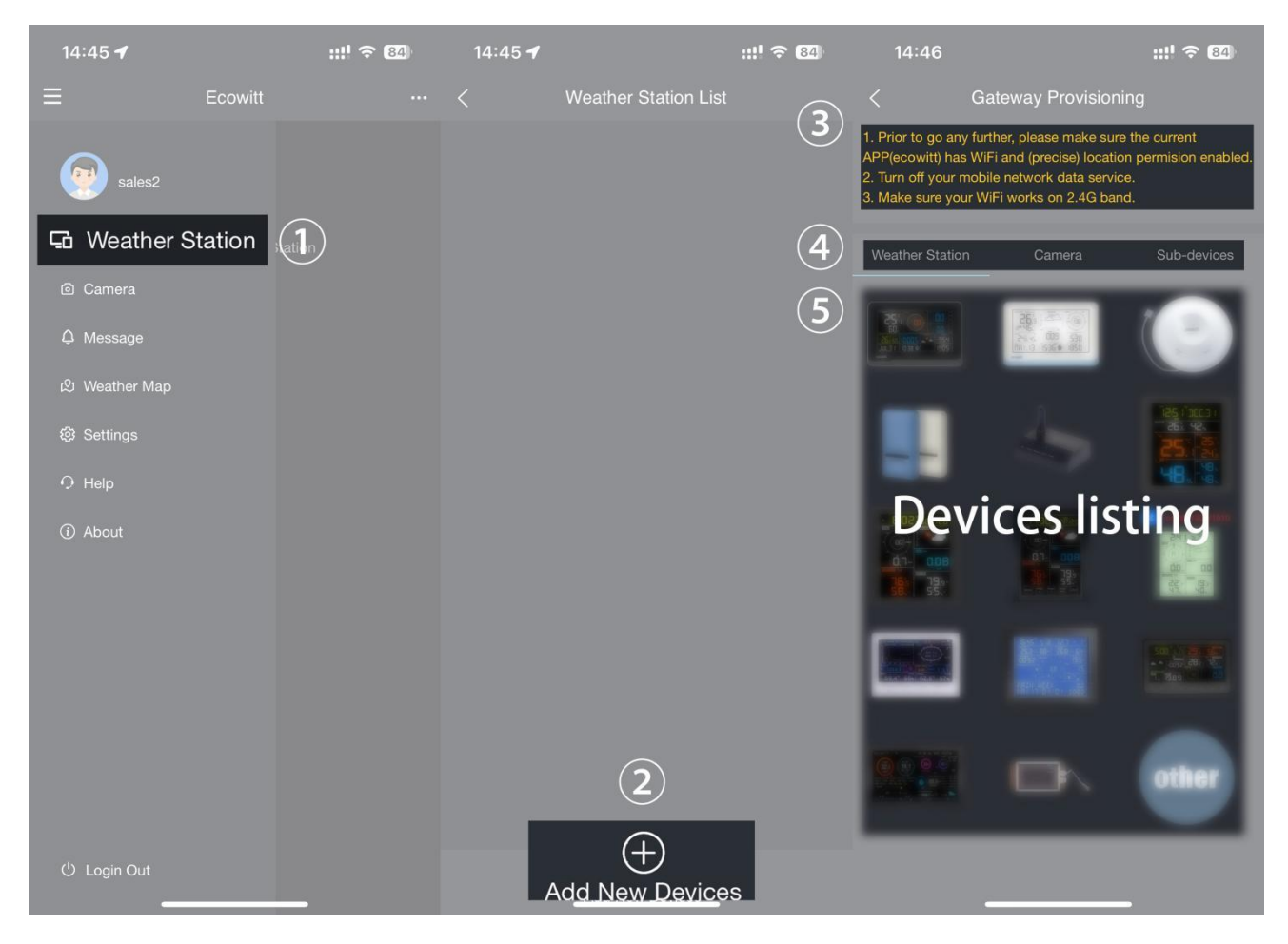

- 1. Install the "ecowitt" APP. Make sure you have the app with location and Wi-Fi services enabled.
- 2. Disable the cellular network data service on your mobile phone during the setup process (if you are using a mobile phone to run the ecowitt app).
- 3. Tap "menu" at the top left corner, then go to "My Devices" to select "+ Add New Devices" to initiate the Wi-Fi provisioning process.
- 4. Follow the instructions provided by the app, and if you encounter any issues, please contact our customer service department.

## For WS38X0/WS39X0 products:

Note:

- Wi-Fi will not activate when the device is powered by batteries alone.
- Use the 5V 1A power adapter to turn on the device. It will automatically enter pairing mode upon first startup.
- To ensure proper Wi-Fi functionality, always use the power adapter.

## If you are unable to configure the device network settings using the mobile app, we recommend using the SETUP Via Embedded Web page on next page.

## **SETUP Via Embedded Web page**

1. The gateway/console will automatically enter network configuration mode for 5 minutes after powering on. If you are unable to complete the connection within this time, please power it on again and search for the Wi-Fi hot spot to connect.

|                           | Local Network 2                                     | Local Network        |                                                                                |
|---------------------------|-----------------------------------------------------|----------------------|--------------------------------------------------------------------------------|
| Login<br>admin<br>Login 1 | Weather Services<br>Device Setting<br>Unit Settings |                      |                                                                                |
|                           | Calibration<br>Rain Totals                          | Router SSID          | MI-OST Scan Router 3                                                           |
|                           | Sensors ID<br>Live Data                             | WIFI Password        | If you router is dual-band, make sure you connect to the router's 2 4 CHz band |
|                           | Local Network<br>Weather Services 4                 | )                    | Weather Services                                                               |
|                           | Device Setting                                      |                      |                                                                                |
|                           | Calibration<br>Rain Totals                          | Interval ( minutes ) | 1 0<br>84:0D:8E:B5:0A:AD 5                                                     |
|                           | Sensors ID<br>Live Data                             | Citation ID          | Wunderground                                                                   |

- 2. Go to your mobile phone browser, enter 192.168.4.1 to open the embedded web page. (The default password is empty, tap Login directly.)
- 3. Local Network -> Router SSID -> WIFI password -> Apply
- 4. Weather services -> Copy "MAC"

| < Gateway Provisioning                                                                                                    | < Gateway Provisioning          |
|----------------------------------------------------------------------------------------------------|---------------------------------|
| <ol> <li>Prior to go any further, please make sure the current<br/>APP(ecowiti) has WiFi and (precise) location permision enabled.</li> <li>Turn off your mobile network data service.</li> <li>Make sure your WiFi works on 2.4G band.</li> </ol> | 2<br>Device Name :              |
| Weather Station Camera Bub-devices                                                                                                    | Device Type : Weather Station 🔗 |
| 8                                                                                                    |                                 |
| If your device is connecting to your local<br>network via WiFi provisioning, choose<br>below to start:                                                                                                    | MAC : 0F:0F:0F:0F:0F            |
| WiFi Provisioning                                                                                                    | Timezone : Asia 🗸 Shanghai 🗸    |
| If your device has been connected to your<br>local network already with internet access,<br>and you know MAC/IMEI of your device,<br>choose below to start:                                                                                        | Is Public : 🔽                   |
| Manually Adding                                                                                                    |                                 |
|                                                                                                    | Save                            |

5. Return "Gateway provisioning" to choose "Manually adding" on mobile app. And then enter "Device Name" and paste "MAC" to save.